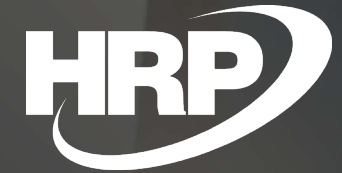

Business Central HU lokalizáció Közösségi adószám kezelése

HRP Europe Kft.

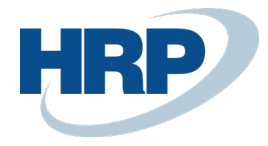

# 1 Közösségi adószám

Ez a dokumentum részletes betekintés nyújt a Microsoft Dynamics 365 Business Central rendszerhez készült magyar lokalizációs csomagba tartozó Közösségi adószám funkcionalitásáról.

A közösségi (uniós) adószám Magyarországon a HU előtagból és az adószám első 8 számjegyéből áll; birtokában és használatával érvényesül a célországi adózásként ismert Európai Uniós irányelv, amely szerint a közösségi kereskedelmi kapcsolatok során az adót mindig a beszerző fizeti meg.

Az adózás rendjéről szóló törvény kereskedelmi kapcsolatnak minősíti a termékbeszerzést és értékesítést, valamint az áfa törvény 15.§ (5) bekezdése és 15/A.§-a szerinti szolgáltatásnyújtást ésigénybevételt. Az áfa törvény hatálya alá tartozó, általános forgalmi adó fizetésre kötelezett adóalanyok tehát közösségi adószámot kötelesek igényelni, ha az Európai Közösség más tagállamában illetőséggel bíró adóalanytól terméket szereznek be; ezen közösségi adóalanyok részére terméket értékesítenek; vagy a közösségi adóalanyoktól az áfa törvény 15.§ (5) bek. és 15/A§-a szerinti szolgáltatást vesznek igénybe, vagy részükre ilyen szolgáltatást nyújtanak.

Az adózónak az adóhatóság által megállapított közösségi adószámot a közösségi kereskedelemmel összefüggő minden iratán fel kell tüntetnie.

Ezen előírások értelmében a Microsoft Dynamics 365 Business Central rendszernek biztosítania kell a Közösségi adószám nyilvántartását, valamint annak rögzítését számviteli bizonylatokon és az áfa bevallást támogató dokumentumokon.

## 2 Közösségi adószám rögzítése

#### Közösségi adószám rögzítése saját vállalathoz

A saját vállalat Közösségi adószámát a következő módon adhatja meg:

- 1. Kattintson a keresőmezőbe  $\sqrt{2}$  és írja be a következőt: **Vállalat beállításai**
- 2. Az Általános gyorslapon adhatja meg a Közösségi adószámot

Az itt megadott Közösségi adószám ezzel alapértelmezetten hozzárendelésre került a vállalathoz. Amennyiben az értéket módosítani vagy törölni szeretné, azt ugyanezen a módon teheti meg.

Az itt megadott Közösségi adószám minden kiállított eladási és szerviz számlán megjelenik.

#### Közösségi adószám rögzítése Vevőhöz

- 3. Kattintson a keresőmezőbe  $\Im$  és írja be a következőt: **Vevők**
- Válassza az Új funkciót egy új Vevő létrehozásához, vagy már meglévő Vevő kartonjának szerkesztéséhez a Vevő kijelölése után kattintson a menüszalag Kezelés menüpontjának Szerkesztés funkciójára
- 5. A Vevő karton **Számlázás** gyorslapján adhatja meg a Közösségi adószámot

Az itt megadott Közösségi adószám alapértelmezetten hozzárendelésre került a vevőhöz. Amennyiben az értéket módosítani vagy törölni szeretné, azt ugyanezen a módon teheti meg.

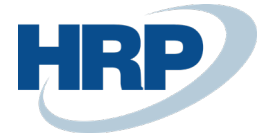

#### Közösségi adószám rögzítése Szállítóhoz

- 1. Kattintson a keresőmezőbe 🎾 és írja be a következőt: **Szállítók**
- Válassza az Új funkciót egy új Szállító létrehozásához, vagy már meglévő Szállító kartonjának szerkesztéséhez a Szállító kijelölése után kattintson a menüszalag Kezelés menüpontjának Szerkesztés funkciójára
- 3. A Szállító karton **Számlázás** gyorslapján adhatja meg a Közösségi adószámot

Az itt megadott Közösségi adószám ezzel alapértelmezetten hozzárendelésre került a szállítóhoz. Amennyiben az értéket módosítani vagy törölni szeretné, azt ugyanezen a módon teheti meg.

#### Közösségi adószám rögzítése Ügyfélhez

- 1. Kattintson a keresőmezőbe  $\Im$  és írja be a következőt: Ügyféllista
- Válassza az Új funkciót egy új Ügyfél létrehozásához, vagy már meglévő Ügyfél kartonjának szerkesztéséhez az Ügyfél kijelölése után kattintson a menüszalag Kezelés menüpontjának Szerkesztés funkciójára
- 3. Az Ügyfél karton Külkereskedelem gyorslapján adhatja meg a Közösségi adószámot

Az itt megadott Közösségi adószám ezzel alapértelmezetten hozzárendelésre került az ügyfélhez, valamint az ügyfélkódon keresztül összekapcsolt Vevőhöz és Szállítóhoz. Amennyiben az Ügyfélkartonon módosul a Csoportadószám értéke, a változás a hozzá kapcsolt Szállító és Vevő kartonokon is megjelenik. Ha az ügyfélkóddal összekapcsolt Szállító kartonján módosul az érték, a módosítás automatikusan átvezetésre kerül a kapcsolt Vevő és Ügyfél kartonra, illetve ha a Vevő kartonján módosul a Közösségi adószám értéke, a módosítás automatikusan megjelenik a kapcsolt Ügyfél és Szállító kartonokon.

Amennyiben először hozza létre az Ügyfél kartont, majd ebből hoz létre Vevőt vagy Szállítót a menüszalag **Műveletek/Funkciók/Létrehozás mint** funkcióval, az adott Ügyfél automatikusan összekapcsolásra kerül az így létrejött Vevővel vagy Szállítóval, valamint az Ügyfél kartonon megadott Közösségi adószám értéke rákerül a létrejött Vevő vagy Szállító kartonra.

# 3 Közösségi adószám ellenőrzésének beállítása

Az Közösségi adószám ellenőrző szolgáltatás elérhető a Microsoft D365 Business Central rendszerében, amely segítségével a rendszer automatikusan validálja, hogy a közösségi adószám mezőbe írt érték létező EU-s adószám-e.

#### Közösségi adószám ellenőrzés beállítása

- 1. Kattintson a keresőmezőbe 2 és írja be a következőt: EU adószám ellenőrző szolgáltatás beállítása
- 2. Kattintson bele a Szolgáltatás végpontja mezőbe és adja meg **a következő külső szolgáltató URL link**jét: "http://ec.europa.eu/taxation\_customs/vies/services/checkVatService"
- 3. Állítsa az Engedélyezve jelölőt bekapcsolt állapotra

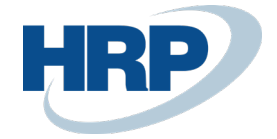

# EU adószám ellenőrző szolgáltatás beállítása

| Feldolgozás                                                                                                    |                                                          |
|----------------------------------------------------------------------------------------------------|----------------------------------------------------------|
| Általános                                                                                                    |                                                          |
| VAT Information Exchange System is an electronic means of<br>validating VAT identification numbers of economic operators | Szolgáltatás végpontja 🕕 http://ec.europa.eu/taxation_cu |
| registered in the European Union for cross-border transactions                                                           | Engedélyezve                                             |
|                                                                                                    | Áfa regisztrációs szolgáltatás (VIES) nyilatkozat        |

# 4 Közösségi adószám megjelenítése bizonylatokon

Amennyiben egy olyan partnerrel kapcsolatban hoz létre bizonylatot, akinek a kartonján szerepel Közösségi adószám, annak értéke automatikusan megjelenik a bizonylaton.

#### 4.1 Eladási bizonylatok

- 1. Kattintson a keresőmezőbe Dés írja be a következőt: Eladási ajánlatok/Eladási keretszerződések/Eladási rendelések/Eladási visszárurendelések/Eladási számlák/Eladási jóváírások
- A megjelenő listanézet menüszalagján válassza az Új funkciót egy új Eladási ajánlat/Eladási keretszerződés/Eladási rendelés/Eladási visszárurendelés/Eladási számla/Eladási jóváírás létrehozásához
- 3. Az eladási bizonylat kartonján az **Általános gyorslapon** adja meg a Vevő azonosítóját a **Vevő** mezőben
- 4. A **Számla részletezése** gyorslapon megjelenik a kiválasztott Vevő kartonján szereplő Közösségi adószám értéke

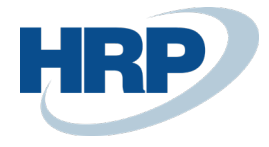

|                                                                                                    | MLA                                                   |                              |                     |                                                                |             | <ul> <li>+</li> <li>ii</li> </ul> |                        |                                       |                                          |                                              |                              |            |  |  |
|----------------------------------------------------------------------------------------------------|-------------------------------------------------------|------------------------------|---------------------|----------------------------------------------------------------|-------------|-----------------------------------|------------------------|---------------------------------------|------------------------------------------|----------------------------------------------|------------------------------|------------|--|--|
| VSI-1                                                                                                    | 9-000                                                 | 05 · T                       | ESCO-GL             | OBAL                                                           | Zrt.        |                                   |                        |                                       |                                          |                                              |                              |            |  |  |
| Könyvelés                                                                                                    | Számla                                                | Engedélyezés                 | Jóváhagyás kérés    | Melléklet me                                                   | gjelenítése | Műveletek                         | Navigálás              | Less option                           | s                                        |                                              |                              |            |  |  |
| Általános                                                                                                    |                                                       |                              |                     |                                                                |             |                                   |                        |                                       |                                          |                                              | Sho                          | w more     |  |  |
| Vevő                                                                                                    |                                                       | TESCO-GLOBA                  | AL Zrt. 🗸           | Könyvelési dá                                                  | tum         | 2019. 03. 26.                     |                        | Fizet                                 | ési határidő                             | 2019. 04. 25.                                |                              |            |  |  |
| Ügyfél · · · · ·                                                                                                 |                                                       |                              |                     | Áfateljesítés o                                                | látuma      | 2019. 03. 26.                     |                        |                                       |                                          |                                              |                              |            |  |  |
| Sorok                                                                                                    | Kazalás I                                             | More options                 |                     |                                                                |             |                                   |                        |                                       |                                          |                                              |                              |            |  |  |
| Tipus                                                                                                    | szá                                                   | M MEG                        | GNEVEZĖS            | RAKTÁRKÓD                                                      | MENNYISĖG   | MÉRTÉKEG                          | EGYSÉGÁR<br>ÁFA NÉLKÜL | SORENGED.                             | SOR<br>ÖSSZEGE<br>% ÁFA NÉLKÜL           | HOZZÁRENDE<br>MENNYISÉG                      | ÁFA-<br>TERMÉKKÖN<br>CSOPORT | ÁFA<br>DÁT |  |  |
| Cikk                                                                                                    | : coor                                                | )1 Orbi                      | it - Peppermint     | KOZPONT                                                        | 7           | DB                                | 132                    |                                       | 924                                      | 0                                            | 27                           | 2019       |  |  |
|                                                                                                    |                                                       |                              |                     |                                                                |             |                                   |                        |                                       |                                          |                                              |                              |            |  |  |
|                                                                                                    |                                                       |                              |                     |                                                                |             |                                   |                        |                                       |                                          |                                              |                              |            |  |  |
| <                                                                                                    |                                                       |                              |                     |                                                                |             |                                   |                        |                                       | _                                        |                                              |                              | >          |  |  |
| Részösszeg Af                                                                                                    | a nélkül (HUF)                                        |                              |                     |                                                                | 924         | Osszesen                          | áfa nélkül (HUF)       |                                       |                                          |                                              |                              | 924        |  |  |
| Számlaengedr                                                                                                    | nény összege /                                        | Afa nélkül (                 |                     |                                                                | 0           | Afa összeg                        | ge (HUF)               |                                       |                                          |                                              |                              | 249        |  |  |
| Számlaengedr                                                                                                    | nény %                                                |                              |                     |                                                                | 0           | Osszesen                          | áfával (HUF)           |                                       |                                          |                                              |                              | 1 173      |  |  |
|                                                                                                    |                                                       |                              |                     |                                                                |             |                                   |                        |                                       |                                          |                                              |                              |            |  |  |
|                                                                                                    |                                                       |                              |                     |                                                                |             |                                   |                        |                                       |                                          |                                              |                              |            |  |  |
| Számla rés                                                                                                    | zletezése                                             |                              |                     |                                                                |             |                                   |                        |                                       |                                          |                                              | Sho                          | w more     |  |  |
| Számla rés<br>Pénznemkód                                                                                         | zletezése                                             |                              |                     | Fizetési Szolg                                                 | áltatás     | Nincsen elérhető<br>Szolaáltatás  | Fizetési               | Adós                                  | zám                                      | 12345678-1-15                                | Sho                          | w more     |  |  |
| Számla rés<br>Pénznemkód<br>Kiszállítási dát                                                                     | <b>zletezése</b>                                      | 2019. 03. 26.                | <ul><li>…</li></ul> | Fizetési Szolg                                                 | áltatás     | Nincsen elérhető<br>Szolgáltatás  | Fizetési .             | Adós<br>Közö                          | zám                                      | 12345678-1-15<br>HU12345678                  | Sho                          | w more     |  |  |
| Számla rés<br>Pénznemkód<br>Kiszállítási dát<br>Árak áfával                                                      | zletezése<br>um                                       | 2019. 03. 26.                | ~                   | Fizetési Szolg                                                 | áltatás     | Nincsen elérhető<br>Szolgáltatás  | Fizetési .             | Adós<br>Közö<br>Csop                  | zám                                      | 12345678-1-15<br>HU12345678<br>12345678-1-13 | Sho                          | w more     |  |  |
| Számla rés<br>Pénznemkód<br>Kiszállítási dát<br>Árak áfával                                                      | zletezése<br>um                                       | 2019. 03. 26.                |                     | Fizetési Szolg<br>Ktghely Kód                                  | áltatás     | Nincsen elérhető<br>Szolgáltatás  | Fizetési .             | Adós<br>Közö<br>Csop<br>V Okko        | zám<br>sségi adószám<br>ortadószám       | 12345678-1-15<br>HU12345678<br>12345678-1-13 | Sho                          | w more     |  |  |
| Számla rés<br>Pénznemkód<br>Kiszállítási dát<br>Árak áfával<br>Áfa-ügyletkön<br>Fizetési feltéte                 | zletezése<br>um<br>yvelési cs •<br>el kódja           | 2019. 03. 26.<br>EELFOLD 30N |                     | Fizetési Szolg<br>Ktghely Kód<br>Termékcsopo                   | áltatás     | Nincsen elérhető<br>Szolgáltatás  | Fizetési .             | Adós<br>Közö<br>Csop                  | zám<br>sségi adószám<br>ortadószám<br>id | 12345678-1-15<br>HU12345678<br>12345678-1-13 | Sho                          | w more     |  |  |
| Számla rés<br>Pénznemkód<br>Kiszállítási dát<br>Árak áfával<br>Áfa-ügyletkön<br>Fizetési feltéte<br>EU háromolda | zletezése<br>um<br>yvelési cs<br>ł kódja<br>lú keresk | 2019. 03. 26.                |                     | Fizetési Szolg<br>Ktghely Kód<br>Termékcsopo<br>Fizetési engec | áltatás     | Nincsen elérhető<br>Szolgáltatás  | Fizetési .             | Adó:     Közö     Csop     Okkó     v | zám<br>sségi adószám<br>ortadószám<br>id | 12345678-1-15<br>HU12345678<br>12345678-1-13 | Sho                          | w more     |  |  |

Könyvelést követően a kartonon szereplő Közösségi adószám a könyvelt eladási bizonylatokon is megjelenik.

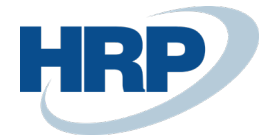

← BESZERZESI SZAMLA

+

n

#### 4.2 Beszerzési bizonylatok

- 1. Kattintson a keresőmezőbe és írja be a következőt: **Beszerzési ajánlatok/Beszerzési** keretszerződések/Beszerzési rendelések/Beszerzési visszárurendelések/Beszerzési számlák/Beszerzési jóváírások
- A megjelenő listanézet menüszalagján válassza az Új funkciót egy új Beszerzési ajánlat/Beszerzési keretszerződés/Beszerzési rendelés/Beszerzési visszárurendelés/Beszerzési számla/Beszerzési jóváírás létrehozásához
- 3. A beszerzési bizonylat kartonján az **Általános gyorslapon** adja meg a Szállító azonosítóját a **Szállító** mezőben
- 4. A **Számla részletezése** gyorslapon megjelenik a kiválasztott Szállító kartonján szereplő Közösségi adószám értéke

| számla Kör      | nyvelés Jóváha   | agyás kérés       | Bejövő bizonyla              | at Kategória 10 Mellék  | det megjelenít | ése Műv            | eletek | Navigálás Less o                    | ptions |           |                              |               |
|-----------------|------------------|-------------------|------------------------------|-------------------------|----------------|--------------------|--------|-------------------------------------|--------|-----------|------------------------------|---------------|
| Italános        |                  |                   |                              |                         |                |                    |        |                                     |        |           |                              | Show mon      |
| zállító         | Mars             | Magyarország Ér   | tékesítő 🛚 💛                 | Könyvelési dátum        | 2019. 03. 04.  |                    |        | Fizetési határidő                   |        | 2019. 04. | 03.                          | Ē             |
| lgyfél          |                  |                   |                              | Áfateljesítés dátuma    |                |                    |        | Szállító számlaszáma                |        | TESZT_2   |                              |               |
| orok 🛛          | ezelés More      | options           |                              |                         |                |                    |        |                                     |        |           |                              |               |
| TIPUS           | SZÁM             | AFATELJ<br>DÁTUMA | ÁFA-<br>TERMÉKKÖN<br>CSOPORT | MEGNEVEZĖS/MEGJEGYZ     | RAKTÁRKÓD      | MENNYISÉG          | MÉRTÉI | BESZ.<br>EGYSÉGÁR<br>KEG ÁFA NÉLKÜL | SORE   | NGED<br>% | SOR<br>ÖSSZEGE<br>ÁFA NÉLKÜL | HOZZAR<br>MEN |
|                 | 1                |                   |                              | Számlaszám SS-18-00006: |                |                    |        |                                     |        |           |                              |               |
| Cikk            | C0001            |                   | 27                           | Orbit - Peppermint      | KOZPONT        | 500                | DB     | 150,00                              |        |           | 75 000,00                    |               |
|                 |                  |                   |                              |                         |                |                    |        |                                     |        |           |                              |               |
|                 |                  |                   |                              |                         |                |                    |        |                                     |        |           |                              |               |
| <               |                  |                   |                              |                         |                |                    |        | _                                   |        |           |                              | >             |
| észösszeg Áfa   | nélkül (EUR)     |                   |                              | 75 0                    | 00 Összes      | en áfa nélkül (EUF | 3)     |                                     |        |           |                              | 75 000        |
| zámlaengedmé    | ny összege (EUR) |                   |                              |                         | 0 Áfa öss      | zege (EUR)         |        |                                     |        |           |                              | 20 250        |
| zámlaengedmé    | ny %             |                   |                              |                         | 0 Összes       | en áfával (EUR)    |        |                                     |        |           |                              | 95 250        |
|                 |                  |                   |                              |                         |                |                    |        |                                     |        |           |                              |               |
| zámla részl     | etezése          |                   |                              |                         |                |                    |        |                                     |        |           |                              | Show mor      |
|                 |                  |                   |                              |                         |                |                    |        |                                     |        |           |                              |               |
| énznemkód       | EUR              |                   | ~                            | Fizetési feltétel kódja | 30N            |                    | ~      | Adószám · · · · · ·                 |        | 10883583  | 3-2-44                       |               |
| /árható beérkez | ési dát 2019     | 03. 04.           | Ē                            | Ktghely Kód             |                |                    | $\sim$ | Közösségi adószám                   |        | HU10883   | 583                          |               |
| Árak áfával     |                  | )                 |                              | Termékcsoport Kód       | T001           |                    | $\sim$ | Csoportadószám                      |        | 10883583  | 8-2-44                       |               |
|                 |                  |                   |                              |                         |                |                    |        |                                     |        |           |                              |               |

Könyvelést követően a kartonon szereplő Közösségi adószám a könyvelt beszerzési bizonylatokon is megjelenik.

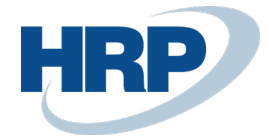

## 4.3 Szerviz bizonylatok

- 1. Kattintson a keresőmezőbe és írja be a következőt: **Szerviz ajánlatok/Szerviz** rendelések/Szerviz számlák/Szerviz jóváírások
- 2. A megjelenő listanézet menüszalagján válassza az **Új** funkciót egy új **Szerviz** ajánlat/Szerviz rendelés/Szerviz számla/Szerviz jóváírás létrehozásához
- 3. A szerviz bizonylat kartonján az **Általános gyorslapon** adja meg a vevő azonosítóját a **Vevőszám** mezőben
- 4. A **Számlázás** gyorslapon megjelenik a kiválasztott Vevő kartonján szereplő Közösségi adószám értéke

| SZERVIZSZAMLA          |                                               |            |                    |                        |        |                         |            | Ø            |           |           |            |                     |                     |           |                        |               |                          |    |
|------------------------|-----------------------------------------------|------------|--------------------|------------------------|--------|-------------------------|------------|--------------|-----------|-----------|------------|---------------------|---------------------|-----------|------------------------|---------------|--------------------------|----|
|                        | SZERV_SZ00                                    | 01 ·       | TESCO              | )-GLOB                 | AL     | Zrt.                    |            |              |           |           |            |                     |                     |           |                        |               |                          |    |
|                        | Feldolgozás Melléklet meg                     | jelenítése | e Művele           | etek Navigálás         | Les    | Less options            |            |              |           |           |            |                     |                     |           |                        |               |                          |    |
| Általános              |                                               |            |                    |                        |        |                         |            |              |           |           |            | ^                   |                     |           |                        |               |                          |    |
| Szám SZERV_SZ0001 ···· |                                               |            |                    |                        |        | ELADÁSI                 |            |              |           |           |            |                     | Könyvelési dátum    |           |                        | 2019. 03. 26. |                          |    |
|                        | Vevőszám ···································· |            |                    | $\sim$                 | Név    |                         | TESCO      | -GLOBAL Zrt. |           |           | Áfateljes  | ítés dátuma         |                     | 2019.03.2 | 26.                    |               | L                        |    |
|                        | Üqyfélszám                                    |            |                    |                        | Cím    |                         | Alma u     | rtca 5.      |           |           | Bizonylat  | tdátum              |                     | 2019.03.2 | :6.                    | <b>1</b>      | L                        |    |
|                        |                                               |            |                    |                        |        | Cím 2                   |            |              |           |           |            | Üzletköti           | ókód                |           |                        |               | ~                        | L  |
|                        |                                               |            |                    |                        |        | Irányítószám            |            | 5000         |           |           |            | Felelőssé           | qi központ          |           |                        |               | ~                        | L  |
|                        |                                               |            |                    |                        |        | Helység                 |            | Szolno       | k         |           |            | Hozzárer            | delt felh. azonosít | á         |                        |               | ~                        | L  |
|                        |                                               |            |                    |                        |        | Ország-/régiókód        |            | HU           |           |           | $\sim$     |                     |                     |           |                        |               |                          | L  |
|                        |                                               |            |                    |                        |        | Ügyfélnév               |            |              |           |           |            |                     |                     |           |                        |               |                          | L  |
|                        |                                               |            |                    |                        |        |                         |            |              |           |           |            |                     |                     |           |                        |               |                          | L  |
|                        |                                               |            |                    |                        |        |                         |            |              |           |           |            |                     |                     |           |                        |               |                          | L  |
|                        | Sorok Kezelés More                            | options    |                    | ÁFA-                   |        |                         |            |              |           |           |            |                     |                     |           |                        |               |                          | L  |
|                        | TÍPUS SZÁM                                    |            | ÁFATELJE<br>DÁTUMA | TERMÉKKÖNYV<br>CSOPORT | MEGNE  | VEZÉS                   | RAKTÁRKÓD  |              | MENNYISÉG | MÉRTÉKEGY | EGYS       | SÉGÁR ÁFA<br>NÉLKÜL | SORENGEDMÉ<br>%     | SOI<br>ÁI | R ÖSSZEGE<br>FA NÉLKÜL | SZERZŐDÉS     | KIEGYENLÍ<br>SZERVÍZTÉTE | L  |
|                        |                                               |            |                    |                        |        |                         |            |              |           |           |            |                     |                     |           |                        |               | 0                        | L  |
|                        |                                               |            |                    |                        |        |                         |            |              |           |           |            |                     |                     |           |                        |               |                          |    |
|                        |                                               |            |                    |                        |        |                         |            |              |           |           |            |                     |                     |           |                        |               |                          | L  |
|                        |                                               |            |                    |                        |        |                         |            |              |           |           |            |                     |                     |           |                        |               |                          | L  |
|                        | Számlázás                                     |            |                    |                        |        |                         |            |              |           |           |            |                     |                     |           |                        |               |                          |    |
|                        | Számlázási vevőszám                           | V0001      |                    |                        | $\sim$ | Ktghely Kód             |            |              |           |           | $\sim$     | Adószám             |                     |           | 12345678-              | 1-15          |                          | L  |
|                        | Számlázási ügyintéző száma                    | Ü00003     | 3                  |                        |        | Termékcsoport Kód       |            |              |           |           | $\sim$     | Közösség            | gi adószám          |           | HU123456               | 78            |                          |    |
|                        | SZÁMLÁZÁSI VEVÖSZÁM                           |            |                    |                        |        | Fizetési feltétel kódja |            | 30N          |           |           | $\sim$     | Csoporta            | dószám              |           | 12345678-              | 1-13          |                          |    |
|                        | Név                                           | TESCO      | -GLOBAL Zrt.       |                        |        | EU háromoldalú keresk   | edelem     |              |           |           |            |                     |                     |           |                        |               |                          | L  |
|                        | Cím                                           | Alma u     | tca 5.             |                        |        | Fizetési határidó       |            | 2019.0       | 04. 25.   |           | <u>613</u> |                     |                     |           |                        |               |                          | ī. |
|                        | Cím 2                                         |            |                    |                        |        | Fizetési engedmény %    |            |              |           |           | 0          |                     |                     |           |                        |               |                          |    |
|                        | Irányítószám                                  | 5000       |                    |                        |        | Fizetési engedmény dá   | tuma ····· | 2019.0       | 03. 26.   |           | Ē          |                     |                     |           |                        |               |                          |    |
|                        | Helység                                       | Szolnoi    | k                  |                        |        | Fizetési mód kódja      |            | КР           |           |           | $\sim$     |                     |                     |           |                        |               |                          |    |
|                        | Ország/régió                                  | HU         |                    |                        | $\sim$ | Pénznemkód              |            |              |           | ~         |            |                     |                     |           |                        |               |                          |    |
|                        | Ügyfél                                        |            |                    |                        | _      | Árak áfával             |            |              |           |           |            |                     |                     |           |                        |               |                          |    |
|                        |                                               |            |                    |                        |        |                         |            |              |           |           |            |                     |                     |           |                        |               |                          |    |

Könyvelést követően a kartonon szereplő Közösségi adószám a könyvelt szerviz bizonylatokon is megjelenik.

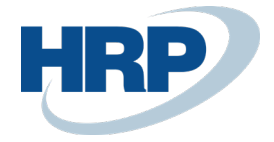

## 4.4 Fizetési felszólítások

- 1. Kattintson a keresőmezőbe  $\overset{\circ}{D}$  és írja be a következőt: **Felszólításlista**
- 2. A megjelenő listanézet menüszalagján válassza az **Új** funkciót egy új **Felszólítás** létrehozásához
- 3. A Felszólítás kartonján az **Általános gyorslapon** adja meg a vevő azonosítóját a **Vevőszám** mezőben
- 4. A **Könyvelés** gyorslapon megjelenik a kiválasztott Vevő kartonján szereplő Közösségi adószám értéke

| FELSZOLITAS                                                                            |                         |                                    | 0 -                          | + | 1                            |                             |                 |  |  |  |  |
|----------------------------------------------------------------------------------------|-------------------------|------------------------------------|------------------------------|---|------------------------------|-----------------------------|-----------------|--|--|--|--|
| F-18-0004 · XAP1                                                                       | T Solutions Kft.        |                                    |                              |   |                              |                             |                 |  |  |  |  |
| Feldolgozás Jelentés Melléklet megjelenítése Műveletek Navigálás Jelentés Less options |                         |                                    |                              |   |                              |                             |                 |  |  |  |  |
| Általános                                                                              |                         |                                    |                              |   |                              |                             |                 |  |  |  |  |
| Vevőszám ······ V0003 ·                                                                |                         | Irányítószám                       | 1118                         |   | Bizonylatdátum               | 2019. 03. 26.               |                 |  |  |  |  |
| Név ····· XAPT Sr                                                                      | olutions Kft.           | Helység                            | Budapest                     |   | Felszólítási fok             |                             | 0               |  |  |  |  |
| Cím Rétköz :                                                                           | utca 5.                 | Ügyfél                             |                              |   | Fejlécbeli szint alkalmazása | •                           |                 |  |  |  |  |
| Cím 2                                                                                  |                         | Könyvelési dátum                   | 2019. 03. 26.                |   | Hozzárendelt felh. azonosító |                             |                 |  |  |  |  |
| Sorok Kezelés More options                                                             | is<br>Am Bizonylattípus | FIZETÉSI<br>BIZONYLATSZÁM HATÁRIDŐ | MEGNEVEZÉS                   |   | HÁTRALÉK                     | KÖ<br>ÖSSZEG DÁ             | NYVELĖSI<br>TUM |  |  |  |  |
|                                                                                        |                         | (There is n                        | othing to show in this view) |   |                              |                             |                 |  |  |  |  |
|                                                                                        |                         |                                    |                              |   |                              |                             |                 |  |  |  |  |
|                                                                                        |                         |                                    |                              |   |                              |                             |                 |  |  |  |  |
| Könyvelés                                                                              |                         |                                    |                              |   |                              |                             |                 |  |  |  |  |
| Könyvelés Felszólítási feltétel kódja BELFOLI                                          | D                       | Pénznemkód                         | EUR                          |   | Adószám                      | 25997053-4-43               |                 |  |  |  |  |
| Kõnyvelés<br>Felszólitási feltétel ködja BELFOU<br>Késedelmi kamat feltétel ködja      | D                       | Pénznemkód<br>Ktghely Kód          | EUR ···                      |   | Adószám<br>Közösségi adószám | 25997053-4-43<br>HU17782304 |                 |  |  |  |  |

Elküldést követően a kartonon szereplő Közösségi adószám az elküldött felszólításokon is megjelenik.

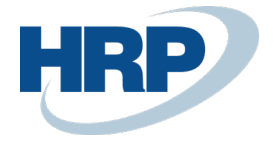

## 4.5 Késedelmi kamatközlők

- 1. Kattintson a keresőmezőbe 2 és írja be a következőt: **Késedelmi kamatlista**
- 2. A megjelenő listanézet menüszalagján válassza az **Új** funkciót egy új **Késedelmi kamatközlő** létrehozásához
- 3. A Késedelmi kamatközlő kartonján az **Általános gyorslapon** adja meg a vevő azonosítóját a **Vevőszám** mezőben
- 4. A **Könyvelés** gyorslapon megjelenik a kiválasztott Vevő kartonján szereplő Közösségi adószám értéke

| ← | KESEDELMIKAMAT-KOZLO                                                                   |                     |                | - +               | + 10              |            |                          |                |        |  |  |
|---|----------------------------------------------------------------------------------------|---------------------|----------------|-------------------|-------------------|------------|--------------------------|----------------|--------|--|--|
|   | K0002 · XAPT                                                                           | Solutions Kft       |                |                   |                   |            |                          |                |        |  |  |
|   | Feldolgozás Jelentés Melléklet megjelenítése Műveletek Navigálás Jelentés Less options |                     |                |                   |                   |            |                          |                |        |  |  |
|   | Általános                                                                              |                     |                |                   |                   |            |                          |                |        |  |  |
|   | Vevőszám                                                                               | V0003               | ~              | Irányítószám      | 1118              |            | Bizonylatdátum           | 2019. 03. 26.  | Ē      |  |  |
|   | Név                                                                                    | XAPT Solutions Kft. |                | Helység           | Budapest          |            | Hozzárendelt felh. azono | sító · · · · · | $\sim$ |  |  |
|   | Cím                                                                                    | Rétköz utca 5.      |                | Ügyfél            |                   |            |                          |                |        |  |  |
|   | Cím 2                                                                                  |                     |                | Könyvelési dátum  | 2019. 03. 26.     | Ē          |                          |                |        |  |  |
|   |                                                                                        |                     |                |                   |                   |            |                          |                |        |  |  |
|   | Sorok Kezelés More o                                                                   | ptions              |                |                   |                   |            |                          |                |        |  |  |
|   | TÍPUS                                                                                  | SZÁM                | BIZONYLATTÍPUS | BIZONYLATSZÁM     | FIZETÉSI HATÁRIDŐ | MEGNEVEZÉS |                          | HÁTRALÉK       | ÖSSZEG |  |  |
|   |                                                                                        |                     |                |                   |                   |            |                          |                |        |  |  |
|   |                                                                                        |                     |                |                   |                   |            |                          |                |        |  |  |
|   |                                                                                        |                     |                |                   |                   |            |                          |                |        |  |  |
|   | Könyvelés                                                                              |                     |                |                   |                   |            |                          |                |        |  |  |
|   | Késedelmi kamat feltétel kódja                                                         | BELFOLD             | $\sim$         | Ktghely Kód       |                   | ~          | Közösségi adószám        | HU17782304     |        |  |  |
|   | Fizetési határidő                                                                      | 2019. 03. 26.       | <b></b>        | Termékcsoport Kód |                   | ~          | Csoportadószám           | 17782304-5-43  |        |  |  |
|   | Pénznemkód                                                                             | EUR                 | ~ ···          | Adószám           | 25997053-4-43     |            |                          |                |        |  |  |

Elküldést követően a kartonon szereplő Közösségi adószám az elküldött késedelmi kamatközlőkön is megjelenik.

# 5 Közösségi adószám megjelenítése naplósorokon

Amennyiben naplóban rögzít olyan tételt, ami egy Vevővel vagy Szállítóval kapcsolatos, a naplósoron is automatikusan megjelenik a Vevő kartonon vagy Szállító kartonon megadott Közösségi adószám.

- 1. Kattintson a keresőmezőbe 2 és írja be annak a naplónak a nevét, amelyben dolgozni szeretne
- 2. A naplósoron a Számlatípus értékét állítsa a következőre: Vevő vagy Szállító
- 3. Adja meg a Vevő vagy Szállító azonosítóját a Számlaszám mezőben
- 4. Az azonosító megadása után a Vevő vagy Szállító kartonján szereplő Közösségi adószám megjelenik az adott naplósoron

Amennyiben az **Ellenszámla típusa** Vevő vagy Szállító és az **Ellenszámla száma** mezőben adja meg egy Vevő vagy Szállító azonosítóját, a Közösségi adószám értéke akkor is automatikusan megjelenik a naplósoron.

Ez a működés minden olyan naplóra vonatkozik, ahol rögzíthet partnerhez kapcsolódó tételeket.

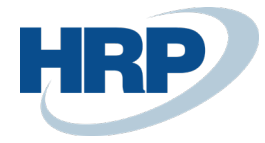

# 6 Közösségi adószám áfatételeken és áfa analitikában

Amennyiben a bizonylaton vagy naplósoron szerepel a partnerhez kapcsolódó Közösségi adószám, az a könyvelés során keletkező áfatételeken is megjelenik.

Az Áfa bevallás alátámasztására szolgáló Áfa analitika jelentésen is megjelenik a Közösségi adószám abban az esetben, ha az adott tételhez kapcsolódó partnerhez rögzítve van Közösségi adószám.

Az Áfa analitikát a következő módon kérdezheti le:

- 1. Kattintson a keresőmezőbe  $\Omega^{2}$  és írja be a következőt: Áfa analitika
- 2. Adja meg az Áfateljesítési dátumtartományt, amelyre vonatkozóan le kívánja kérdezni a tételeket
- 3. Megadhat további szűrőfeltételeket is (például áfa-ügyletkönyvelési csoport, termékkönyvelési csoport, áfa azonosító)
- 4. A Küldés gombra kattintva PDF, Excel vagy Word formátumba exportálhatja a jelentést, a Nyomtatás gombra kattintva kinyomtathatja, a Megtekintés gombra kattintva pedig egy előnézetet jeleníthet meg a jelentésről

## 7 Közösségi adószám másolása Bizonylatmásolással

Amennyiben iktatott vagy könyvelt bizonylatokat másolunk **Bizonylatmásolás** funkcióval, a **Beleértve a fejlécet** opció kiválasztása esetén az eredeti bizonylatról a Közösségi adószám értéke másolásra kerül az új bizonylatra. A funkció a következő bizonylatok másolása esetén alkalmazható:

- Beszerzési ajánlat/keretszerződés/rendelés/visszárurendelés/számla/jóváírás
- Könyvelt bevétjegy/visszáru-szállítólevél/beszerzési számla/beszerzési jóváírás
- Eladási ajánlat/keretszerződés/rendelés/számla/visszárurendelés/jóváírás
- Könyvelt eladási szállítólevél/visszárubevétjegy/eladási számla/eladási jóváírás